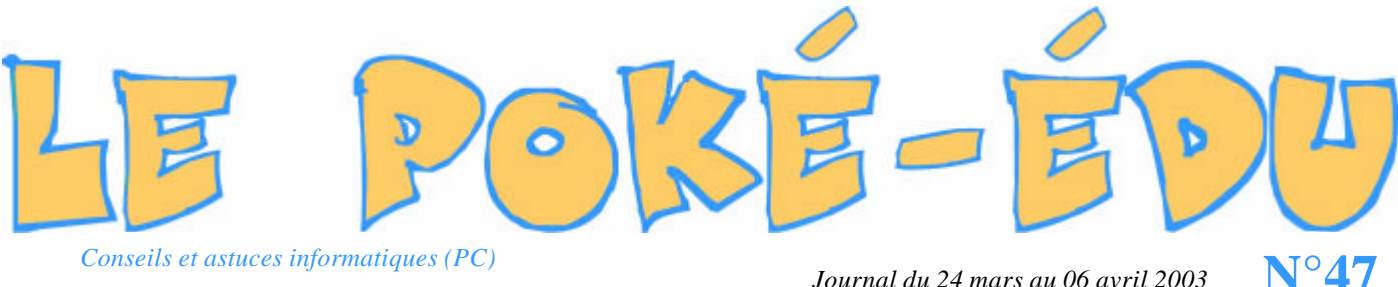

Journal du 24 mars au 06 avril 2003

## Comment réaliser un fichier « bride »?

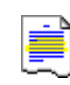

Un fichier bride c'est un fichier créé par copie d'une partie d'un document, puis emmené par un glisser-déplacer vers le bureau. Utile si l'on a besoin d'avoir sur le bureau une partie d'un catalogue par exemple.

Réalisation d'un fichier bride : Ouvrir un document de traitement de texte par exemple sur NotePad ou Word puis sélectionner la partie du texte en placant le curseur de votre souris au début du texte et et sans relacher la souris, faire un cliquer-glisser sur la partie du texte à sélectionner. Le texte ainsi sélectionné apparaît en surbrillance (blanc sur fond noir).

Afin de copier la sélection dans votre bureau votre document ne doit pas être en plein écran. Pour réduire votre document, cliquer sur le bouton entre le tiret et la croix en 🛃 Document WordPad dans Document WordPa

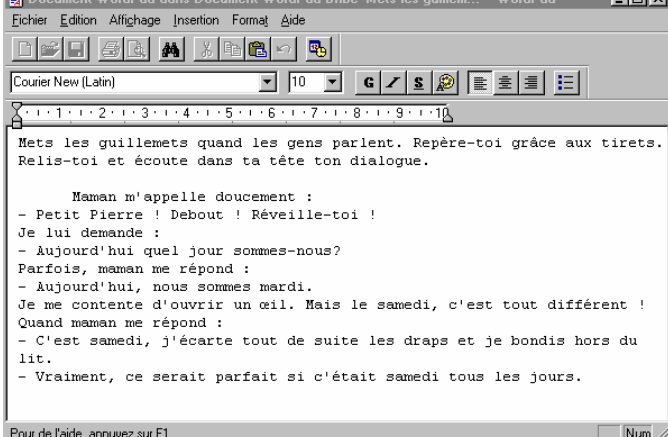

haut à droite de votre document. X

Faire un clic droit sur votre sélection puis sans relacher la souris effectuer un glisser-déposser vers votre bureau. Dire oui à la question de Windows qui vous demande si « vous voulez créer un fichier bride ici ».

Vous obtenez :

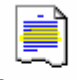

Document WordPad Bribe 'Mets les guillem...'

Afin de consulter le fichier bride, il suffit de doublecliquer dessus pour l'ouvrir.

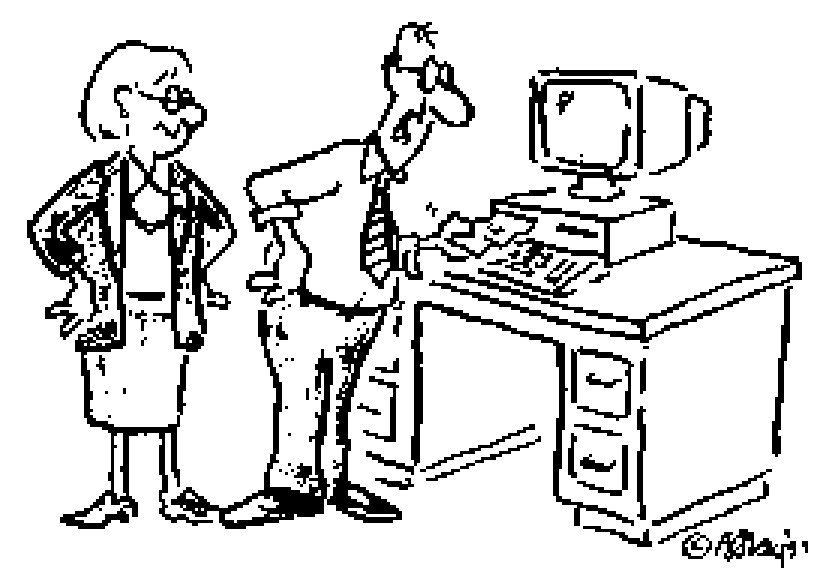

Je sais très bien ce qu'est le courrier électronique...C est simplement que la fente sur le devant de mon ordinateur est trop petite pour la taille de mon enveloppe. **Imprimer un document** 

sans ouvrir le logiciel associé (voir page 2)

Ouvrir l'Explorateur Windows

À partir de « Démarrer ». (voir page 3)

> Comment quitter le menu programme ? (voir page 3)

4 Moteurs de recherche

pour trouver des images sur Internet. (voir page 4)

Les tables de multiplication

Un logiciel pour le cycle 3 (voir page 4)